# สูตร IF คืออะไร?

สูตร IF (หรือจะเรียกให้ถูกคือพึงก์ชั่น IF) คือ <u>พึงก์ชั่น (Function)</u> ที่เราจะโยนเงื่อนไขให้ไปตรวจสอบ ถ้าเงื่อนไขมีผลลัพธ์เป็นจริง (TRUE) จะทำการ คำนวณแบบนึง ถ้าเงื่อนไขเป็นเท็จ (FALSE) จะคำนวณอีกแบบนึง

สูตร IF เป็นพึงก์ชั่นพื้นฐานที่ใช้บ่อยมากถึงมากที่สุดอันหนึ่งของ Excel เลยทีเดียว ดังนั้นทุกคนที่ด้องการจะเก่ง Excel จำเป็นอย่างยิ่งที่จะด้องใช้สูตรนี้ให้เป็นนะ ครับ

# วิธีเขียนสูตร แบบเป็นทางการ

=IF(logical test, [value if true], [value if false])

#### ประเภท Argument ที่ใส่ลงไป

=IF(ตรรกกะ จริง เท็จ, ค่าอะไรก็ได้ เป็นสูตรก็ได้, ค่าอะไรก็ได้ เป็นสูตรก็ได้)

### ประเภทผลลัพธ์ที่ได้จากฟังก์ชั่น

เป็นไปตามผลจริงเท็จ ว่าเป็นค่าประเภทไหน

# วิชีเขียนสูตร ภาษาชาวบ้าน

=IF(เงื่อนไขที่เราโยนเข้าไปให้ทคสอบ, [ถ้าจริงจะทำอันนี้], [ถ้าเท็จจะทำอันนี้])

เช่น หากเทียบกับภาษาพูด จะได้ว่า

- ถ้า นั้นสอบตก นั้นจะเลี้ยงข้าว ไม่งั้น เธอเป็นคนเลี้ยงข้าว
  - ฉันสอบตก = เงื่อนไข
  - ฉันเลี้ยงข้าว = การกระทำหากเงื่อนไขเป็นจริง
  - เธอเป็นคนเลี้ยงข้าว = การกระทำหากเงื่อนไขเป็นเท็จ

ซึ่งเงื่อนไงที่เราโยนเข้าไปให้ทคสอบ นั้นจะต้องมี ดัวเปรียบเทียบ (COMPARISON OPERATOR) อยู่ด้วย เพื่อให้ค่าออกมาเป็นจริง

#### (TRUE) หรือเท็จ (FALSE) เช่น

- = เท่ากับ
- < น้อยกว่า
- > มากกว่า
- <> ไม่เท่ากับ
- >= มากกว่าหรือเท่ากับ
- <= น้อยกว่าหรือเท่ากับ

## ตัวอย่าง **1**

หากช่อง **B4** เราเขียนว่า

### =IF(B2>10, 20\*3, "ขี้เกียงทำ")

สิ่งที่มันจะทำคือดูว่าค่าใน B2 มากกว่า 10 หรือไม่?

- สมมติว่าค่าใน B2 เป็น 15 =>เงื่อนไขเป็นจริง =>คำนวณ 20\*3 => แสดงค่า 60 ในช่อง B4
- สมมติว่าค่าใน B2 เป็น 7 => เงื่อนไขเป็นเท็จ =>แสดงค่า ''ขี้เกียงทำ'' ในช่อง B4

# หากมีหลายเงื่อนไขจะทำอย่างไร?

้โดยหากมีหลายเงื่อนไข เราสามารถเอาแต่ละเงื่อนไขมาเชื่อมกับฟังก์ชั่นทางตรรกกศาสตร์ ได้อีก เช่น

- AND(เงื่อนไข1,เงื่อนไข2,เงื่อนไข3,...) => และ : ต้องเป็นจริงทุกอัน ถึงจะออกมาเป็นจริง
- OR(เงื่อนไข1,เงื่อนไข2,เงื่อนไข3,...) => หรือ : หากอันใดอันหนึ่งจริงถือว่าจริง

## ตัวอย่าง 2

หากช่อง **B4** เราเขียนว่า

### =IF(AND(B2>10,B3<=5), 20\*3, "ขี้เกียงทำ")

สิ่งที่มันจะทำคือดูว่าก่าใน B2 มากกว่า 10 <u>และ</u> B3น้อยกว่าหรือเท่ากับ 5 หรือไม่?

- สมมติว่าก่าใน B2 เป็น 15 และ B3 เป็น 4 =>=> เงื่อนไขเป็นจริง =>กำนวณ 20\*3 => แสดงก่า 60 ในช่อง B4
- สมมติว่าค่าใน B2 เป็น 15 และ B3 เป็น 6 => เงื่อนไขเป็นเท็จ =>แสดงค่า "ขี้เกียงทำ" ในช่อง B4

# การเขียน IF ซ้อน IF

เราสามารถเขียน IF ซ้อนกันไปเรื่อยๆ ได้ (จริงๆแล้วจะเอาพึงก์ชั่นอื่นมาซ้อนด้วยก็ยังได้) โดย IF แต่ละตัวก็จะมีการเช็คเงื่อนไขของตัวเอง และทำก่างริง/เทิ่ง ของตัวเองแล้วแต่ผลลัพธ์ที่ประมวลได้ เช่น

=IF(เงื่อนไข 1, IF( เงื่อนไข2, จริง2,เท็จ2),IF(เงื่อนไข3, จริง3,เท็จ3))

# เทคนิคการเขียน IF ซ้อนกันหลายตัว

- จำนวนวงเลี้บเปิดต้องเท่ากับวงเลี้บปิด (ในที่นี้มีอย่างละ 4 อันเท่ากัน)
- ในแต่ละกิ่งที่ จริง /เท็จ เราสามารถเลือกที่จะใส่ IF ซ้อนลงไปอีกหรือไม่ก็ได้ ลองดูได้จากตัวอย่างที่จะเห็นค่อไป

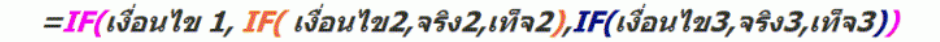

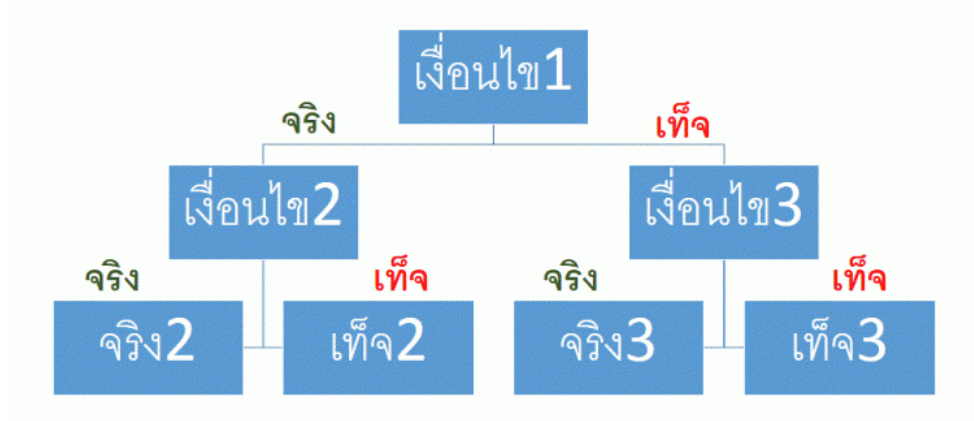

INW Excel www.inwexcel.com

## ตัวอย่าง **3**

หากเราต้องการจะจัดเกรดจากกะแนนดิบของนักเรียน โดยมีเกณฑ์ดังนี้

- คะแนน <50 : F
- 50 <= คะแนน<60 : D
- 60 <= คะแนน<70 : C
- 70 <= กะแนน<80 : B
- คะแนน >= 80 : A

สมมติกะแนนดิบอยู่ในช่อง A2 และเราจะใส่เกรคในช่อง B2 / ในช่อง B2 เราต้องเขียนดังนี้

## $=\!\!\!I\!F(A2{<}50,"F",\!IF(A2{<}60,"D",\!IF(A2{<}70,"C",\!IF(A2{<}80,"B","A"))))$

### อธิบายแนวคิด

ให้ใส่เงื่อนไขทีละ Step อันแรกเช็คว่าน้อยกว่า 50 หรือไม่? ถ้าน้อยกว่าให้แสดงเกรค F ถ้าไม่น้อยกว่า ด้องเช็กต่อว่า < 60 หรือไม่?... ทำแบบนี้ไปเรื่อยๆ

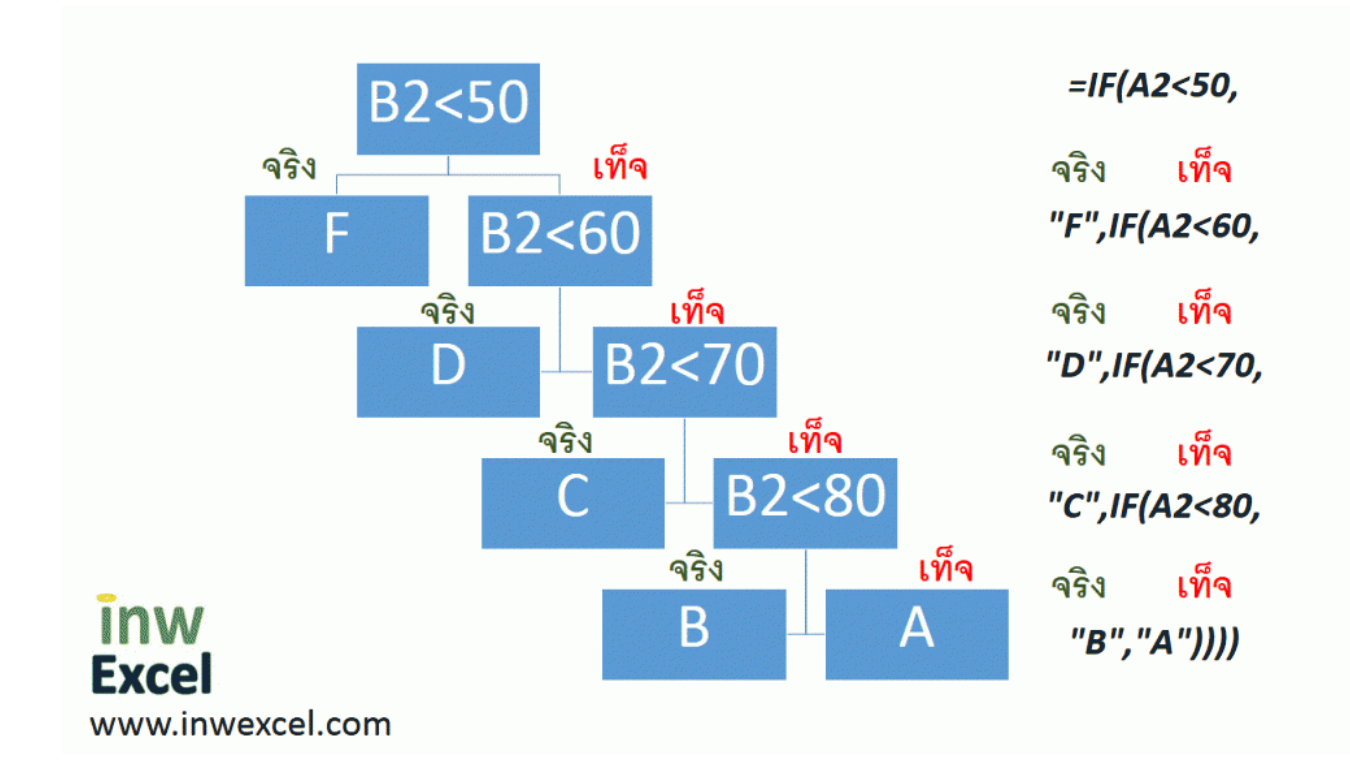

หวังว่าเพื่อนๆ อ่านแล้วจะเข้าใจมากขึ้นนะครับ